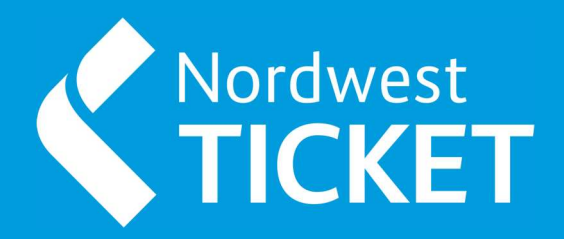

# VORVERKAUFSSTELLEN -HANDBUCH - MNX (P200)

2023

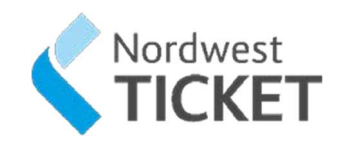

# Inhalt

| 1 | Wichtige Voreinstellung in MNX                   | .1   |
|---|--------------------------------------------------|------|
|   | 1.1 Ansprechpartner                              | 2    |
|   | 2 Beantragung neuer Nutzer   neues Passwort      | 2    |
|   | 3 Bestellung Ticketmaterial                      | 3    |
|   | 4 Tickets stornieren                             | 8    |
|   | 5 Abholung   Reservierung an Verkaufsstelle      | 9    |
|   | 6 Tickets drucken aus bezahlten Aufträgen        | . 10 |
|   | 7 Ticketgutscheine                               | . 10 |
|   | 8 Kartenrücksendeformular / Kartenverlustmeldung | 7    |

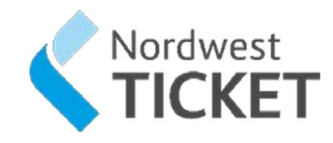

# **1. Wichtige Voreinstellung in MNX**

Die erste wichtige Einstellung in MNX (P200) ist die untenstehende Funktion.

Bitte klicken Sie auf "Funktionen" – "Voreinstellungen" - "Auftrag" und setzen Sie das Häkchen bei "Kundendatensatz überspringen, falls nicht erforderlich". Somit werden die Kundendaten nicht abgefragt, sofern dies systemseitig nicht eingestellt ist.

| Aktueller Benutzer             | )                  |                                                                                                    |                          |                   |               |             |     |
|--------------------------------|--------------------|----------------------------------------------------------------------------------------------------|--------------------------|-------------------|---------------|-------------|-----|
| enutzer NWVA00001 Nadine Steil | 10173 🧖 🔍          | Events                                                                                                    | (KKM27083)               | Gesamt            | -25,00€       | Zahlart(en) | Bar |
| lasse NWVA00001 - 740 ~        | 3964               | Plätze                                                                                                    | 11                       | ✓ Bezahlt         | 25,00€        | Kunde       |     |
|                                |                    | Anzahl                                                                                                    | -1                       | Zurück            | 0,00€         |             |     |
| estellungen                    |                    | 1                                                                                                    |                          |                   |               |             |     |
| Event / Produkt Anz            | Preistypen         |                                                                                                    |                          |                   |               |             |     |
|                                |                    |                                                                                                    |                          |                   |               |             |     |
|                                |                    |                                                                                                    |                          |                   |               |             |     |
|                                |                    |                                                                                                    |                          |                   |               |             |     |
|                                |                    |                                                                                                    |                          |                   |               |             |     |
|                                | Benutzervoreinstel | lungen                                                                                                    |                          |                   |               | ×           |     |
|                                | Allgemein Auftra   | Währung                                                                                                    | en Nachrichten           |                   |               |             |     |
|                                | Auffranseinstell   | ingen                                                                                                    |                          |                   |               |             |     |
|                                | Kundendater        | ısatz übersi                                                                                                    | oringen, falls nicht erf | orderlich         |               | 1           |     |
|                                |                    | n Shipin Matthan d                                                                                                    | -                        | /Childelskiller   |               |             |     |
|                                | - Kopierfunktio    | onen für letz                                                                                                    | te Verkäufe              |                   |               | 1           |     |
|                                | Nur Auftrags       | nummer kop                                                                                                    | ieren                    |                   |               |             |     |
|                                | C Zusammenfa       | issung der l                                                                                                    | etzten Verkäufe kopie    | ren               |               |             |     |
|                                | Bestellungsform    | ular                                                                                                    |                          |                   |               |             |     |
|                                | Event              | Solution (Contraction of Contraction of Contractio |                          | Eventcode I       | iete löschen  |             |     |
|                                | Annahl             |                                                                                                    |                          | LYCIICOUC-L       | iste iuschen  |             |     |
|                                | Anzani             |                                                                                                    |                          |                   |               |             |     |
|                                | 1. Platz           |                                                                                                    |                          |                   |               |             |     |
|                                | Anzahl verfü       | igbarer Plätz                                                                                                    | ze in Preisübersicht au  | utomatisch einste | ellen.        |             |     |
|                                |                    | <u></u>                                                                                                    |                          |                   |               |             |     |
|                                | Reim Starten       | Eventcodes                                                                                                    | s vergangener Events     | aus Eventcodel    | iste löschen. |             |     |
|                                | o bein otarten     |                                                                                                    |                          |                   |               |             |     |
|                                |                    |                                                                                                    |                          |                   |               |             |     |
|                                |                    |                                                                                                    |                          |                   |               |             |     |
|                                |                    |                                                                                                    |                          |                   |               |             |     |
|                                |                    |                                                                                                    |                          |                   |               |             |     |
|                                |                    |                                                                                                    |                          |                   |               |             |     |

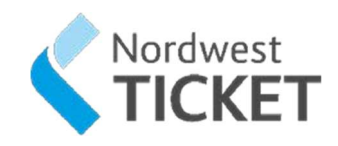

# **1.1 Ansprechpartner**

# **Outlet Support Ticketmaster**

Hotline 030 9210949555

Montag – Freitag 09.30 – 17.30 Uhr

E-Mail outletsupport@ticketmaster.de

# Storno/ Nachdruck

Sollte es sich um eine Storno-/ Nachdruck Anfrage handeln, dann bitte ausschließlich per Mail.

Weitere Informationen finden Sie im Abschnitt **Tickets stornieren**.

# 2 Beantragung neuer Nutzer | neues Passwort

Um einen neuen Nutzer zu beantragen oder falls Sie ihr Passwort vergessen haben und ein neues benötigen, wenden Sie sich bitte an <u>info@nordwest-ticket.de</u>.

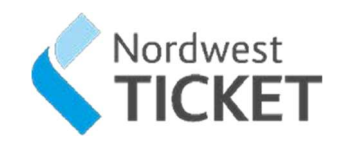

# 3 Bestellung Ticketmaterial

- 1. Starten Sie **10.07 Verkauf** in MNX
- 2. Drücken Sie F9 Auftrag suchen... und geben Sie unter Suchbegriffe "Ticketmaterial" ein

| Basissuche Zeit, O<br>Nach<br>Events<br>Spielstätten<br>Tours | It und weitere Angaben Optionen  Typ  Becifie Befeidige Chagekündigt Neu Dhne Datum Absage/Velegt Seien | fe<br>rial         |         |     |       |  |
|---------------------------------------------------------------|----------------------------------------------------------------------------------------------------|--------------------|---------|-----|-------|--|
| Events (Beliebige) - (<br>Code                                | ticketmaterial]                                                                                         | Spielstätte        | Stadt 👻 | Tag | Datum |  |
| NWPAPIER                                                      | Ticketmaterial NWT-Verkaufsstell                                                                        | en Nordwest Ticket | Bremen  |     |       |  |
| And the second second                                         | Tish standard Mandarast Tish at                                                                         | Marchusst Tielest  | Diaman  |     |       |  |

- 3. Geben Sie unter **Anzahl** die Menge ein, wählen Sie in der **Kategorie** das entsprechende Ticketmaterial ("Laser" oder "UBI") für Ihren Drucker aus
- 4. Unter Tickets wird das Material ausgewählt

| (               |                | Auswahl              |                     |                                                                                                    | Pr              | eistypen (Gebü  | hren inklusi | ive)     |               |
|-----------------|----------------|----------------------|---------------------|----------------------------------------------------------------------------------------------------|-----------------|-----------------|--------------|----------|---------------|
| Event Nw        | PAPIER         | - Zone               |                     | Preistyp                                                                                                    | Anzahl          | LASER B         | eschreibun   | g        |               |
|                 |                |                      | r                   | NORM                                                                                                    | 2               | 46,80€ 1        | Karton       |          |               |
| Anzahl 2        | )              | Kategor              | e LASER, Laserdruc  | sty and a state of the state of the state of |                 | 0,00€ 1         | Karton_GL    | .0       |               |
| 1. Platz        |                |                      | Tickets             | ער                                                                                                    |                 |                 |              |          |               |
| 📰 Suche auf ar  | ngegebene(n) E | bene/Bereich begren  | zen                 |                                                                                                    |                 |                 |              |          |               |
| Kontingent      |                | Preis                | ур                  |                                                                                                    |                 |                 |              |          |               |
| Event-Informat  | tionen Preis   | übersicht Saalplan   | übersicht           |                                                                                                    |                 |                 |              |          |               |
| 📝 Gebühren i    | nklusive       | 📝 Anz. ve            | fügbarer Plätze 🛛 📔 |                                                                                                    |                 |                 |              |          | ,             |
|                 | LASER          | UBI                  |                     | 2/2                                                                                                    | Eing            | egebene Preisty | p(en)        |          |               |
| Verfügb. Anz.   | 227            | 54                   |                     |                                                                                                    |                 | and the data    |              |          |               |
| VMS             | 46.90          | 65,80€               |                     |                                                                                                    |                 | Platzbio        | ocke         |          |               |
| GLO             | 40,004         | e 111,80e            |                     | Anzahl                                                                                                    | Kategorie       | Plätze          | F            | Preistyp | Eigenschaften |
| GLO             | 0,004          | e 0,00e              |                     | <b>⊞ 2</b>                                                                                                    | LASER           | LA34, 35        | 1            | NORM     | AGR .         |
|                 |                |                      |                     |                                                                                                    | m               |                 |              |          | Þ             |
| Hilfe           | F1 Pla         | itze hinzufügen F3   | T.                  | Preisübersich                                                                                                    | t <sub>F7</sub> | Saalplan        | F9           | Eventil  | (alender      |
| Nächster Bereic | h m Alle       | e Plätze freigeben 😋 | Plätze ändern       | Event-Info                                                                                                    |                 | Platze finden   | 23.5         | Fertia   | <b>F</b> 47   |

5. Drücken Sie F12 – Fertig und schließen Sie den Auftrag ab

Wichtig: Die Angabe Ihrer Kundendaten, wie Firma und Anschrift, ist zwingend erforderlich!

#### Berechnung

Die Abrechnung für das Ticketmaterial erfolgt wöchentlich über die Verkaufsstellenabrechnung

#### ACHTUNG

Bestellbögen per Mail oder Fax werden NICHT mehr angenommen!

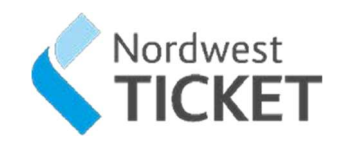

## 4 Tickets stornieren

#### Voraussetzungen:

#### Die Tickets wurden von Ihnen verkauft

#### Stornofreigabe beantragen

Prinzipiell sind Tickets von Rücknahme und Umtausch ausgeschlossen. Unter bestimmten Bedingungen stimmen Veranstalter ausnahmsweise einem Storno der Tickets zu.

Stornofreigaben beantragen Sie bitte per E-Mail bei outletspport@ticketmaster.de oder per Fax 030 9210949311

Sie werden informiert, wenn Sie zum Storno freigeschaltet wurden.

#### **Tickets stornieren**

1. Starten Sie MNX neu, bei der Anmeldung steht Ihnen nun ein weiterer Kontext zur Verfügung:

| Shape 753 Philese     | -X               |
|-----------------------|------------------|
| <u>B</u> enutzername: | Ph/mark/2019/VK  |
| Kennwort:             | ********         |
| Kontext:              | VVK Storno 703 👻 |
|                       | Direkt 703       |
|                       | Optionen >>      |

- 2. Wählen Sie in der Auswahlbbox Kontext z.B. "VVK Storno 703"
- 3. Starten Sie **10.07 Verkauf**
- Drücken Sie F9 Auftrag suchen... das System öffnet den Dialog Auftrag suchen 5. Hinterlegen Sie die Ihnen zur Verfügung stehenden Informationen in den entsprechenden Feldern als Suchkriterien 6. Drücken Sie ENTER um die Suche zu starten
- 7. Klicken Sie auf das "+" vor einer Bestellung das System expandiert diese und listet die Plätze auf
- 8. Aktivieren Sie Checkboxen der Plätze, die Sie stornieren möchten
- 9. Drücken Sie F4 Stornieren das System öffnet den Dialog

#### Stornieren/Umtauschen

- 10. Wählen Sie einen Stornogrund aus und hinterlegen ggf. einen Stornierungstext
- 11. Wählen Sie F12 Fortfahren
- 12. Wählen Sie ggf. eine abweichende Zahlart für die Rückerstattung
- 13. Drücken Sie **F12 Änderungen verarbeiten** das System öffnet die
- Auftragszusammenfassung
- 14. Drücken Sie **F12 Fortfahren** das System storniert die Tickets, gibt die Plätze für den Verkauf frei, verbucht die Auszahlung mit der gewählten Zahlart und schließt den Auftrag
- 17. Schließen Sie nun wieder 10.07 Verkauf

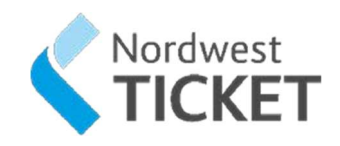

# 5 Abholung | Reservierung an Verkaufsstelle

Bei NWT gibt es die Besonderheit, dass Bestellungen im CallCenter an den Verkaufsstellen abgeholt werden können. Einige dieser Aufträge sind unbezahlt. Die Zahlung und der Druck erfolgt in der Vorverkaufsstelle.

#### Voraussetzungen: Es existieren Aufträge

- 1. Starten Sie 10.07 Verkauf in MNX
- Drücken Sie F9 Auftrag suchen... und geben Sie im Dialog die Auftragsnummer ein 3. Der Auftrag wird geöffnet, hat den Status Reservierung und weist einen noch zu zahlenden Betrag auf

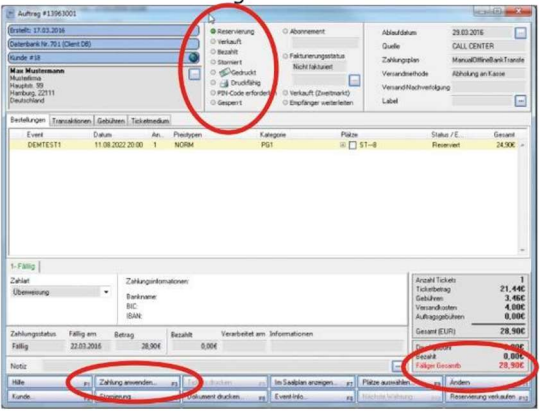

#### 4. Zahlung anwenden

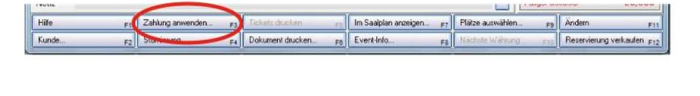

|                          |                  | Liste  | e der fälligen Zahlungen |        |
|--------------------------|------------------|--------|--------------------------|--------|
| Zahlung                  | Fällig am        | Status | Zahlart                  | Betrag |
| <b>V</b>                 | 22.03.2016.00:00 | Fällig | Überweisung              | 28,900 |
|                          |                  |        | Zu zahlende Gesamtsumme  | 28,90€ |
|                          |                  |        | Zahlart                  |        |
|                          |                  |        |                          |        |
| Zahlart                  |                  |        |                          |        |
| Zahlart<br>Bar           | •                |        |                          |        |
| Zahlart<br>Bar<br>Betrag | •                |        |                          |        |

- 5. Der Status hat sich geändert in:
- Verkauft
- Bezahlt
- Druckfähig

6. Drücken Sie F5 – Auftrag drucken

| 1 | Notiz    |                  |                      |                                    |                     |                            |  |  |  |  |
|---|----------|------------------|----------------------|------------------------------------|---------------------|----------------------------|--|--|--|--|
|   | Hilfe F1 | Zahlung anwenden | Auftrag drucken F5   | Im Saalplan anzeigen <sub>F7</sub> | Plätze auswählen F9 | Ändem                      |  |  |  |  |
|   | Kunde F2 | Stomierung. #4   | Dokument drackert Fő | Event-Info FB                      | Nächste Währung F10 | Reservierung verkaufen F12 |  |  |  |  |

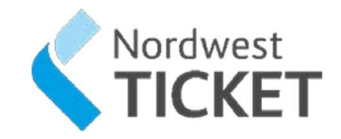

# 6 Tickets drucken aus bezahlten Aufträgen

Bei NWT gibt es die Besonderheit, dass Bestellungen im CallCenter an den Verkaufsstellen abgeholt werden können. Einige dieser Aufträge sind bereits mit Kreditkarte bezahlt, jedoch nicht gedruckt.

#### Voraussetzungen:

Es existieren Aufträge

- 1. Starten Sie **10.07 Verkauf** in MNX
- 2 Drücken Sie **F9 Auftrag** suchen... und geben Sie im Dialog die Auftragsnummer ein
- 3 Der Auftrag wird geöffnet, hat den Status Verkauft, Bezahlt und Druckfähig

| Erstellt: 17.03.2016                                                           |                             |                                 | Reservierung O Abonner                                                                  | ment Ablas                         | <i>i</i> datum                                                                               | -                                                    |
|--------------------------------------------------------------------------------|-----------------------------|---------------------------------|-----------------------------------------------------------------------------------------|------------------------------------|----------------------------------------------------------------------------------------------|------------------------------------------------------|
| Datenbank Nr. 701 (Client                                                      | D8)                         |                                 | Verkauft                                                                                | Quel                               | e CALL CEI                                                                                   | NTER                                                 |
| Kunde #18                                                                      |                             |                                 | Bezahlt O Fakturie                                                                      | rungsstatus Zahk                   | ngsplan ManualO                                                                              | ffineBank Insule                                     |
| Max Mustermann<br>Musterfirma<br>Hauptstr. 99<br>Hamburg, 22111<br>Deutschland |                             |                                 | Gedruckt Nicht f.<br>Druckfähig<br>PIN-Code erfordertin O Verkauf<br>Gesperrt O Empfäng | t (Zweitmarkt)<br>ger weiterleiten | indmethode Abholung                                                                          | i an Kasse                                           |
| Bestellungen Transaktio                                                        | nen Gebühren Tick           | etmedium                        |                                                                                         |                                    |                                                                                              |                                                      |
| Event                                                                          | Datum                       | An Preistypen                   | Kategorie                                                                               | Platze                             | Status / E                                                                                   | Gesamt                                               |
|                                                                                |                             |                                 |                                                                                         |                                    | - creatin                                                                                    | 24,000                                               |
|                                                                                |                             |                                 |                                                                                         |                                    |                                                                                              |                                                      |
| I-Bezahit  <br>Zəhlərt<br>Bər                                                  | •                           |                                 |                                                                                         |                                    | Anzahi Tickets<br>Ticketseitag<br>Gebüiten                                                   | 21.44<br>3.46                                        |
| 1-Bezahit  <br>Zakiat<br>Bar<br>Bersg                                          | - 28.506                    |                                 |                                                                                         |                                    | Anzahl Tickets<br>Ticketselag<br>Gebülten<br>Versandkosten<br>Auftraggebüten                 | 21,44<br>3,46<br>4,00<br>0,00                        |
| 1- Bezahit  <br>Załłań<br>Bar<br>Bełrag<br>Zahlungsstatus Fall                 | 28,506                      | Bezahit                         | Verarbeitet am Informationer                                                            | A                                  | Anzahl Tickets<br>Ticketserag<br>Gebüren<br>Versandkosten<br>Auftragspelüren<br>Gesant (EUR) | 21,44<br>3,46<br>4,00<br>0,00<br>28,90               |
| I- Bezahit  <br>Sakat<br>Bar<br>Belag<br>Zahlungistatus Falli<br>Bezahit Falli | v<br>28,500<br>g am Betrag  | Bezahlt<br>28,500 28,500        | Verarbeitet am Informationen<br>17/03/2016                                              | 1                                  | Antahi Tickets<br>Ticketsekag<br>Gebühren<br>Antraggebühren<br>Gesant (E/R)<br>Druckgebühr   | 21,44<br>3,46<br>4,000<br>0,00<br>28,90<br>0,00      |
| 1- Bezahit  <br>Bar<br>Betag<br>Zahlungsstatus Falli<br>Bezahit Falli<br>Notiz | •<br>28,300<br>ig am Betrag | 25,904 Bezahlt<br>25,904 28,904 | Verarbeitet am Informationer<br>17/03-2016                                              | ,                                  | Anceln Tickets<br>Ticketsetag<br>Bebähan<br>Autogeschen<br>Gesant [E/R]<br>Duckgebähr        | 21,44<br>3,46<br>4,00<br>0,00<br>28,90<br>0,00       |
| 1-Bezahit Zaklari<br>Bar<br>Betag<br>Zahlungsstatus Fall<br>Bezahit Notiz      | v<br>28,500<br>g am Betrag  | 8ezahit<br>28,904 28,904        | Verarbeitet am Informationer<br>17/03/2016                                              | ,<br>                              | Arceli Ticket<br>Ticketabilig<br>Behäven<br>Verandsotten<br>Gesent (EUR)<br>Diuckgehäve      | 21,444<br>3,466<br>4,000<br>0,000<br>28,900<br>0,000 |

4 Drücken Sie **F5 – Auftrag drucken** 

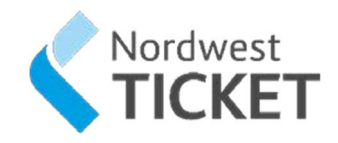

# 7 Ticketgutschein

#### Verkauf

Ticketgutscheine können im Wert von 5,00 € - 100,00 € direkt von Ihnen in der Vorverkaufsstelle verkauft werden. Hierzu gehen Sie wie folgt vor:

Suchen Sie in der Event Liste nach "Ticketgutschein NWT"

|                             |                                                  |                |                     |        | Suchkri | terien   |      |                                                                                    |           |                                            |              |                  |         |
|-----------------------------|--------------------------------------------------|----------------|---------------------|--------|---------|----------|------|------------------------------------------------------------------------------------|-----------|--------------------------------------------|--------------|------------------|---------|
| asissuche Zeit, (           | Ort und weiter                                   | e Angaben Op   | otionen             |        |         |          |      |                                                                                    |           |                                            |              |                  |         |
| Nach                        | TYP                                              | 1              | Begriffe            |        |         |          |      | Zeitraum / Datum / Wochentag                                                       |           |                                            |              | Aktualisierer    |         |
| Events<br>Snielstätten      | Belie     Anne                                   | bige<br>kündin | Ticketgutschein NWT |        |         |          | -    | 2Jahres-Periode ab heute                                                           |           |                                            | Ne           | ue Suche         |         |
| ○ Tours                     | Neu     Ohne Datum     Absage/Verlegt     Pakete |                | Event-code          |        |         |          |      |                                                                                    |           | 8 ∽ Bis 18.10.2020 ∽<br>Woche ⊖ Wochenende |              | Ergebnis löschen |         |
|                             |                                                  |                |                     |        |         |          | ~    | ✓ Sonntag     ✓ Donnerstag     ✓ Montag     ✓ Freitag     ✓ Dienstan     ✓ Samstag |           |                                            | Alle löschen |                  |         |
|                             | ⊖ Serie                                          | O Serien       |                     |        |         |          |      | Mittwoch                                                                           |           |                                            |              | Eve              | nt-Info |
|                             | [Ticketgutsch                                    | u.]            |                     |        |         |          |      |                                                                                    |           |                                            |              |                  |         |
| vents (Beliebige) -         |                                                  |                |                     |        | T       | Traterio | 1    | (A) [[[[[[[[[[[[[[[[[[[[[[[[[[[[[[[[[[[[                                           | Distance. | T SPONSOR I                                | 1410000      | c                |         |
| vents (Beliebige) -<br>Code | Jahr                                             | Titel          |                     | Spiels | Stadt   | Tag      | Datu | m Zek                                                                              | WK        | Region                                     | Gente 1      | Genre 2          | System  |

Im nächsten Schritt wählen Sie die Anzahl sowie den Gutscheinwert aus und drücken auf fertig:

| 🦉 Bestellun                    | ng             |                                                                                                    |                     |          |                 |               |           |                                                   |                 | $\Box$ ×               |
|--------------------------------|----------------|----------------------------------------------------------------------------------------------------|---------------------|----------|-----------------|---------------|-----------|---------------------------------------------------|-----------------|------------------------|
|                                |                | Ausv                                                                                                    | wahl                |          |                 |               | Pre       | eistype (Gebühr                                   | en inklusive)   |                        |
| Event I                        | WIGUI18        |                                                                                                    | Zone                |          |                 | reistyp       | Anzahl    | Ber                                               | schreibung      |                        |
| Anzall 1                       |                |                                                                                                    | <u>K</u> ategorie   | , Guts   | cheinwert: 🗸    | 010           |           | 5,00€ 5                                           | DO EURO         |                        |
| 1 Platz                        |                |                                                                                                    | 1                   |          | Tiekate         | 020           |           | 20,00€ 20                                         | D EURO          |                        |
| 2.11002                        | (b) 36         |                                                                                                    | 1                   | 3        | lickets         | 025           |           | 25,00€ 25                                         | 0 EURO          |                        |
| Suche auf                      | angegebene(n   | ) Ebene/Ber                                                                                                    | eich begrenz        | en       |                 | 050           |           | 50,00€ 50                                         | 0 EURO          |                        |
| and the statement              |                |                                                                                                    | 1000000             |          |                 | 075           |           | 75,00€ 75                                         | DEURO           |                        |
| Kontingent                     |                |                                                                                                    | Preisty             | ib di    | 2               | 100           |           | 100,00€ 10                                        | ,00 EURO        |                        |
| Event<br>Datum<br>Beschreibung | NWTGUT18       | Ticketgu<br>Tag<br>ormation:                                                                                                    | utschein NV<br>Zeit | VT       | ]               | 171           | Einge     | gebene Preistyp                                   | (en)            | >                      |
|                                | 1. Erwerb: Tie | cketgutschei                                                                                                    | ne können im        | Wert vor | 5,00 € -        | Platzblöcke   |           |                                                   |                 |                        |
|                                | 2. Gültigkeit: | 100,00 € an allen Verkaufsstellen der Nordwest Ticket GmbH<br>und unter 0421 36 36 36 erworben werden.<br><u>2. Gültigkeit</u> : Der Gutschein ist 3 Jahre ab Kaufdatum gültig. |                     |          |                 |               | Kategorie | Plätze<br>OA51                                    | Preistyp<br>005 | Eigenschafter          |
| Spielstätte                    | Nordwest Tic   | ket                                                                                                    |                     |          | Info            |               |           |                                                   |                 |                        |
| Region                         | Bremen         |                                                                                                    | Stadt               | Bremen   |                 |               |           |                                                   |                 |                        |
| Genres                         | Mehr veranst   | altungen (cli                                                                                                    | WK-Start            | JETZT    |                 | 20<br>20      |           |                                                   |                 |                        |
|                                | Mehr veranst   | altungen (cli                                                                                                    | Währung             | EUR      | Weitere Info    |               |           |                                                   |                 | >                      |
| Hilfe                          | F1             | Plätze hinzuf                                                                                                    | ügen <sub>F3</sub>  |          | F5              | Preisübersich | F7        | Saalplan                                          | F8 Event-       | Kalender <sub>Fi</sub> |
| Nicolaster Dec                 | aiah           |                                                                                                    | disal second        | manager  | 2000-00-00 (Ale | manufactory.  |           | PROFESSION AND AND AND AND AND AND AND AND AND AN |                 |                        |

Im Anschluss daran, können Sie den Gutschein wie gewohnt über Auftrag buchen verkaufen.

# Einlösung

**Ticketgutscheine** sowie die **digitalen NWT Gutscheine** können an allen NWT-Verkaufsstellen und für alle Veranstaltungen der Nordwest Ticket GmbH eingelöst werden.

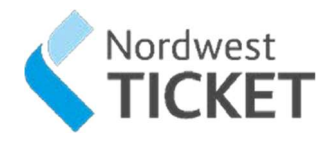

#### Wie lösen Sie den Gutschein ein?

Gutschein-Auftrag über die Auftragssuche suchen:

(die Auftragsnummer steht auf dem Abriss des Gutscheins über dem Barcode)

| Muftrag suchen         |                   |                      |                |                     |               | 8 <del>7</del> 8 |         |
|------------------------|-------------------|----------------------|----------------|---------------------|---------------|------------------|---------|
| Datenbank Client       | B                 | ~                    |                |                     |               |                  |         |
|                        |                   |                      | S              | uchkriterien        |               |                  | -       |
| Basissuche Filter Zahl | art(en) Dokumente | Bestellungen Direkte | e Suche Felder |                     |               |                  |         |
| - Primăre Para         |                   |                      |                | - Auftragsattribute |               |                  | Suche   |
| Auftragsnummer         |                   |                      |                | Druckstatus         | <alle></alle> | ~                | Löschen |
| Kundennam              |                   |                      |                | Zahlungsstatus      | <alle></alle> | ~                |         |
| Telefon                |                   |                      |                | Versand             | <alle></alle> | ~                |         |
| Vorname                |                   |                      |                | Fakturierung        | <alle></alle> | ~                |         |
| Nachname               |                   |                      |                | Zahlungsmethode     | <alle></alle> | ~                |         |
| E-Mail                 |                   |                      |                | Zahlungstyp         | <alle></alle> | ~                |         |
| PLZ                    |                   |                      |                | Label               | (Alle)        | ~                |         |
| Stadt                  |                   |                      |                |                     |               |                  |         |
| tmPro Referenz         |                   |                      |                |                     |               |                  |         |

Als nächstes müssen der oder die Gutschein(e) **storniert** und einbehalten werden. Als **Stornogrund** wählen Sie **Umtausch**, drücken auf **Fortfahren** und bestätigen den Storno:

| Auftrag #17955126                                                                                 |                                                                          | 1 <u>22</u>                         |                |
|---------------------------------------------------------------------------------------------------|--------------------------------------------------------------------------|-------------------------------------|----------------|
| Erstellt: 19, 10, 2018                                                                            | © Reservierung © Abonnement                                              | Ablaufdatum                         |                |
| (Datenbank Nr. 701 (Client DB)                                                                    | Verkauft                                                                 | Quelle                              |                |
| (Kunde 🔘                                                                                          | © Fakturierungsstatus                                                    | Zahlungsplan                        | 1              |
|                                                                                                   | Gedruckt                                                                 | Versandmethode                      | ĺ              |
|                                                                                                   | O 🛃 Druckfähig                                                           | Versand-Nachverfolgung              |                |
|                                                                                                   | © PIN-Code erforderlich<br>© Gesperrt © Aus Weiterleitung                | Label                               |                |
|                                                                                                   | Oruckbar (FLEX)                                                          | Referenznummer                      |                |
| Bestellungen Transaktionen Gebühren Ticketmedium                                                  |                                                                          |                                     |                |
| Event An Preistypen                                                                               | Kategorie Platze                                                         | Status / E                          | Gesamt         |
| NWTGUT18 1 005                                                                                    |                                                                          | Verkauft                            | 5,000 ^        |
| 🦉 Stornierung / Umtausch                                                                          | ×                                                                        |                                     |                |
| Gesamten Auftrag stornieren     Ausgewählte Tickets stornieren     Ausgewählte Tickets umtauschen | Plätze<br>Event(s)                                                       |                                     |                |
| Zhi Untauch                                                                                       | Preiskategorie(n)                                                        | Anzahl Tickets                      | 1<br>5 006     |
| Bar Stormersmellari                                                                               | Preistyn(en)                                                             | Gebühren                            | 0,00€          |
| Ben                                                                                               |                                                                          | Externe Produkte                    | 0,00€<br>0,00€ |
| - Hilfe - Vorberiger Grund - Auftur                                                               | an stornieren en Tielet                                                  | Auftragsgebühren<br>Babatt          | 0,00€<br>0,00€ |
| Zah ri<br>Ran Nächster Grund ra Ticke                                                             | ts stornieren Fortfahren 510                                             | Gesamt (EUR)                        | 5,00€          |
|                                                                                                   | F12                                                                      | Druckgebühr                         | 0,00€          |
| Notiz                                                                                             |                                                                          |                                     |                |
| Hilfe F1 Zahlung anwenden. F3 Ticket                                                              | ts emeut drucken <sub>F5</sub> [ Im Saalplan anzeigen <sub>F7</sub> [ Pl | ätze auswählen <sub>P9</sub> Ändern | F11            |
| Kunda Rach                                                                                        | n na drucken Event-Inta N                                                | ankote Wabrung                      |                |

Im Anschluss daran, können Sie die gewünschte Veranstaltung auswählen und wie gewohnt buchen. Durch den stornierten Gutschein haben Sie ein "Minus" aufgebaut und sind in der Lage die

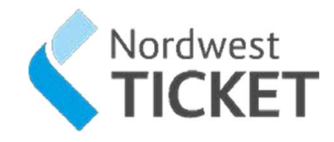

Veranstaltung "kostenfrei" zu buchen. Ist der Restbetrag mehr als 5 Euro stellen Sie einen neuen Gutschein aus. Ist der Restbetrag weniger als 5 Euro zahlen Sie den Betrag bar aus. Bei höherem Wert der Veranstaltung den Restbetrag vom Kunden vereinnahmen.

# Übersicht Gutscheinvarianten bei Nordwest Ticket (Ticketmaster)

1. Der DIGITALE Gutschein zum Einlösen in allen Nordwest Ticket Vorverkaufsstellen

Der Kunde bestellt den Gutschein über die Website von NWT und erhält den Geschenk-Gutschein per Email.

Der Gutschein wird über die Auftragsnummer aufgerufen und kann dann storniert werden. Anschließend wie gewohnt die gewünschte Veranstaltung einbuchen

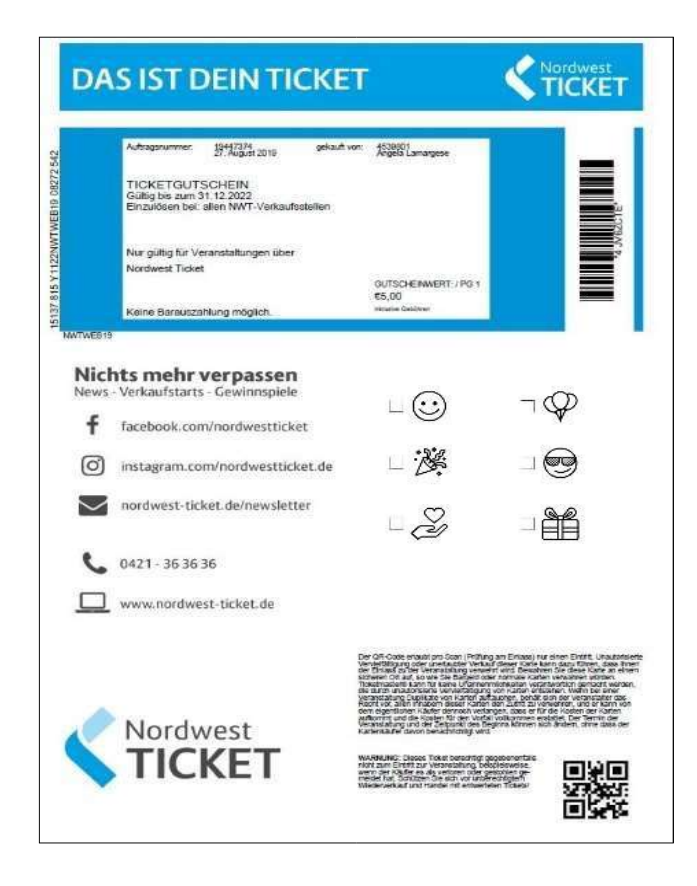

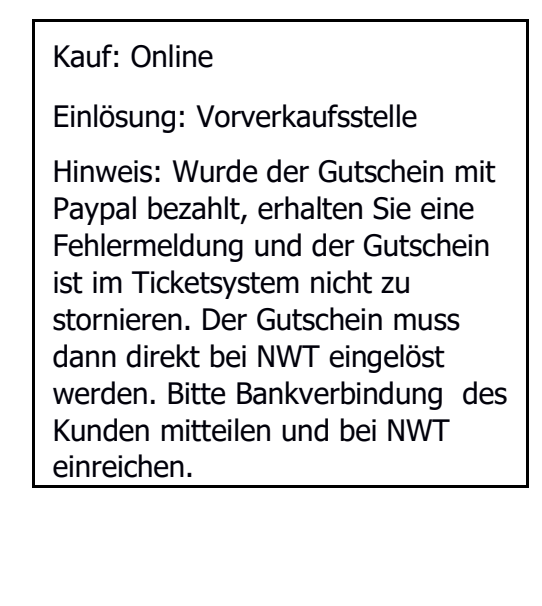

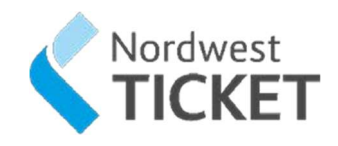

## 2. Der ONLINE-Gutschein zum Einlösen in unserem Online Shop

Der Kunde kauft den Gutschein online und erhält den Gutschein per E-Mail. Dieser Gutschein kann ausschließlich Online eingelöst werden! Das Einlösen in Verkaufsstellen ist nicht möglich!

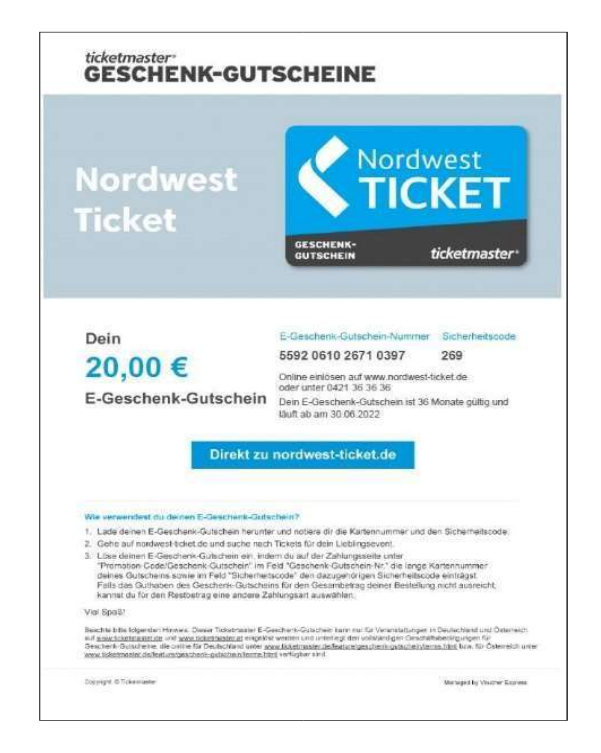

| Kauf: Online | !         |        |     |  |
|--------------|-----------|--------|-----|--|
| Einlösung: ( | Inline    |        |     |  |
|              |           |        |     |  |
|              |           |        |     |  |
| Auch als Pla | stikkarte | möglic | ch! |  |

3. Der DIREKTE Gutschein kann in allen NWT-Verkaufsstellen gekauft und eingelöst werden. Der Gutschein wird über die Auftragsnummer aufgerufen und kann dann storniert werden. Anschließend wie gewohnt die gewünschte Veranstaltung einbuchen.

| Kauf: Vorverkaufsstelle      |  |  |
|------------------------------|--|--|
| Einlösung: Vorverkaufsstelle |  |  |
|                              |  |  |
|                              |  |  |

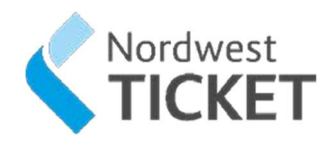

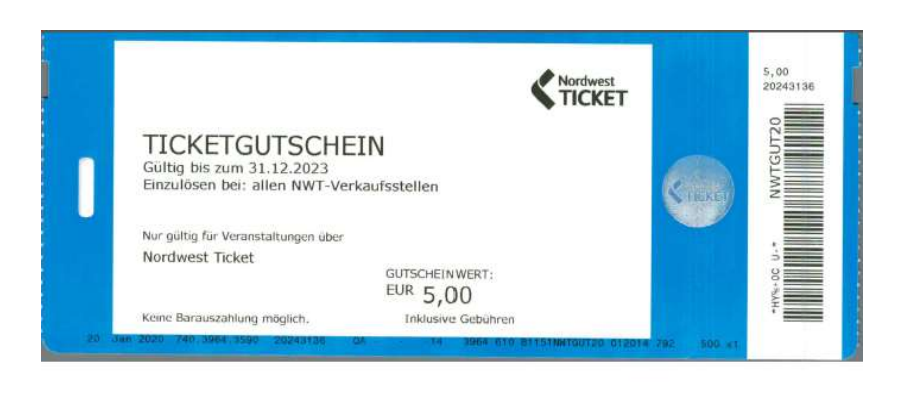

# 8 Kartenrücksendung oder Kartenverlustmeldung

Falls Ihre Kunden aufgrund eines Ausfalls oder Verlegung eine **Kartenrücksendung** benötigen, besuchen Sie unsere Seite <u>www.nordwest-ticket.de</u>. Im Downloadbereich für Geschäftspartner steht das Dokument für Sie bereit.

Falls Ihre Kunden eine **Kartenverlustmeldung** benötigen, besuchen Sie unsere Seite <u>www.nordwest-</u> <u>ticket.de</u>. Im Downloadbereich für Geschäftspartner steht das Dokument für Sie bereit.